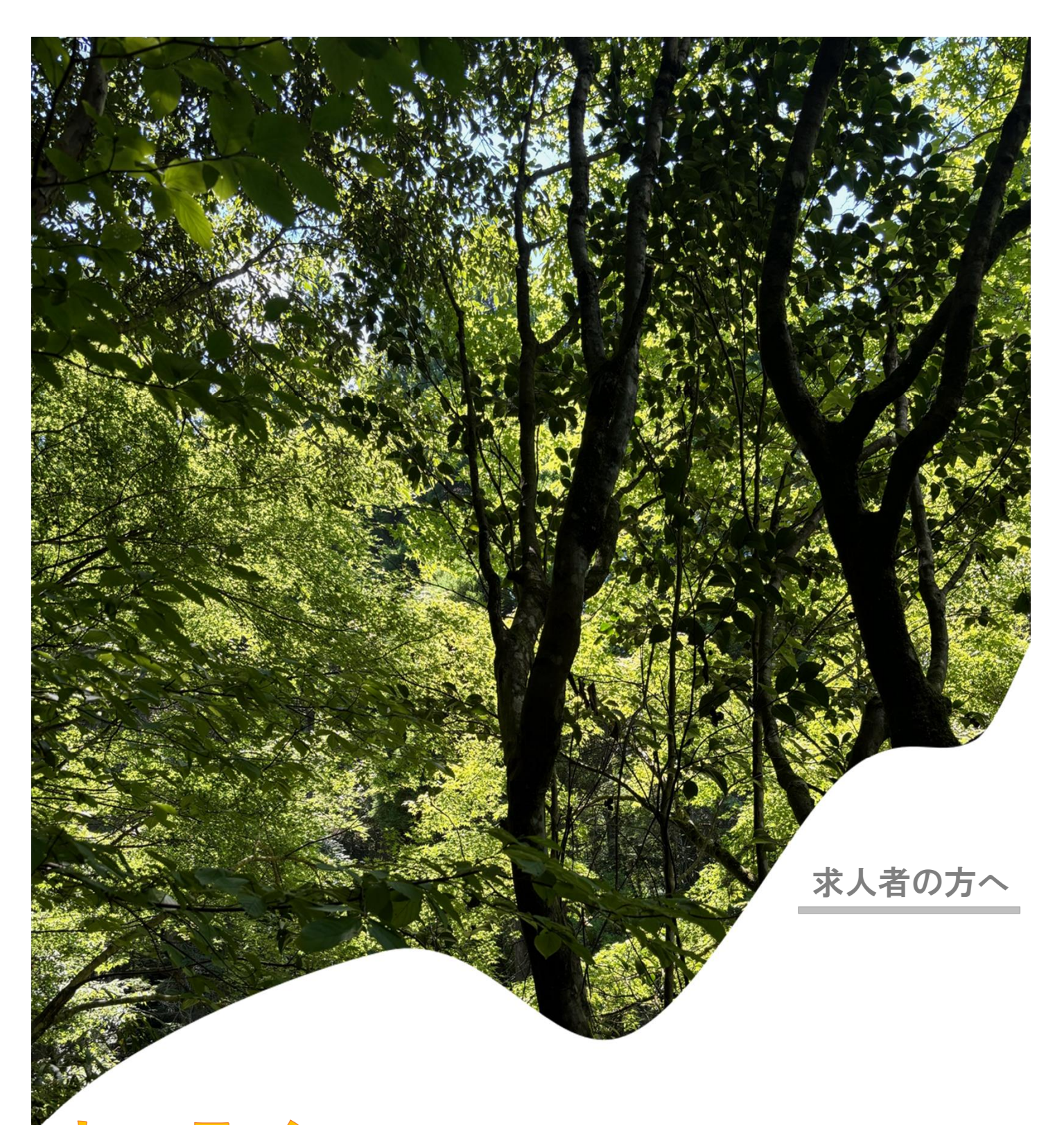

# メンライン ハローワーク紹介とは

厚生労働省・熊本労働局・ハローワーク

PL060814熊本20

## オンラインハローワーク紹介

## オンラインハローワーク紹介とは

<u>求職者マイページ</u>と <u>求職者の</u>方は、自宅にいながら紹介を受けることができます。

✓ オンラインハローワーク紹介は、応募する際にハローワークから求人者へ連絡を行いますので、ハロー ワーク等の職業紹介を要件とする特定求職者雇用開発助成金等にも該当します。

 ー方で、求人を出す際に『オンライン自主応募 可』としている場合、ハローワークを通さず、求職者の 方が直接応募するオンライン自主応募というサービスがあります。こちらは、ハローワークの紹介にならず、 特定求職者雇用開発助成金等にも該当しませんのでご注意ください。

## │ オンライン紹介のながれ //

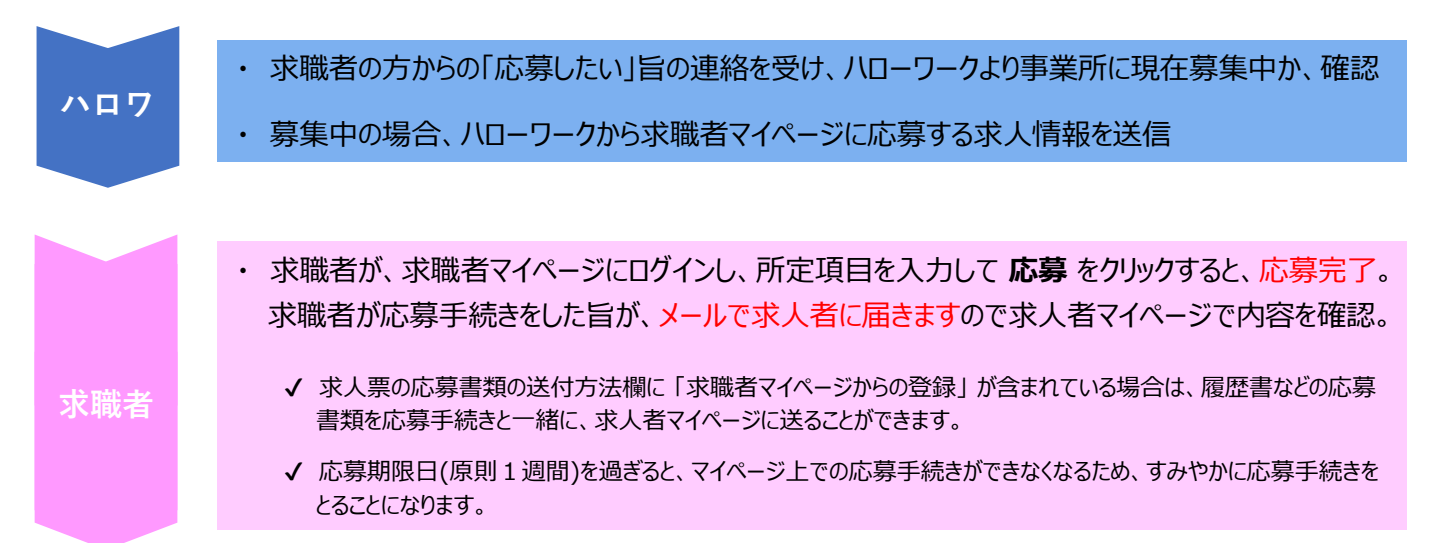

## \\ 求人者側で行う手続き //

応募者を確認する場合

ホーム画面の現在有効中または申し込み 中の求人一覧の中から、該当する求人の 応募者管理へ進むをクリック

| ******          | 100-0                         | and the second         |
|-----------------|-------------------------------|------------------------|
| ◎ーム<br>求人者マイページ | ホーム                           |                        |
| RED             | reason of a standard standard | TOL WEADELABRICATION . |
| ネ人/応募管理         |                               | -                      |
| 現在有効中           | 申または申し込                       | み中の求人                  |
| -               |                               |                        |
| 応募者             | 管理へ進                          | ¢.                     |

#### ≪ 応募者管理画面が表示 ≫

- ② 画面下部に応募者一覧が確認できますので、 確認したい応募者をクリック
- ❸ 《 応募者情報詳細 画面が表示 ≫

紹介状や応募者が一緒に履歴書などを送った 場合は、ここで確認ができます。

#### 応募方法が表示されています。

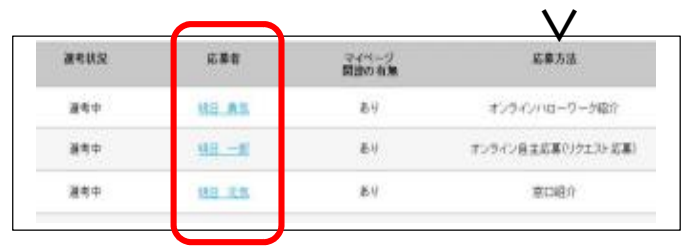

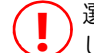

選考結果を登録して1週間が経過した場合や辞退 した応募者名はクリックできません。

### 応募者からのメッセージを見る場合

- ① 受信メッセージを確認したい応募者名をクリック
  - 《 応募者情報詳細 画面が表示 》
- 2 メッセージを全て表示 をクリック
   6 確認したいメッセージをクリック

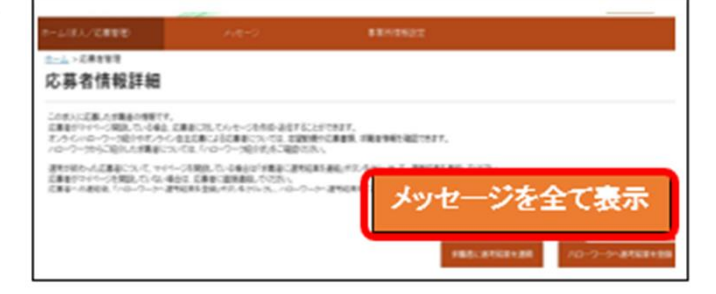

### 応募者へメッセージを送信する場合

- メッセージを送信したい応募者名をクリック
  - ≪ 応募者情報詳細 画面が表示 ≫
- 2 新規メッセージを作成 をクリック

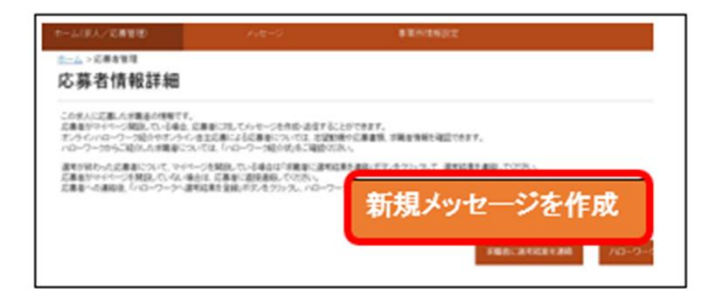

- ❸「件名」と「本文」を入力し、次へ進むをクリック
  - ≪ メッセージ内容確認 画面が表示 ≫
- ④ 内容を確認して完了をクリック
  - ≪ メッセージ送信完了 画面が表示 ≫

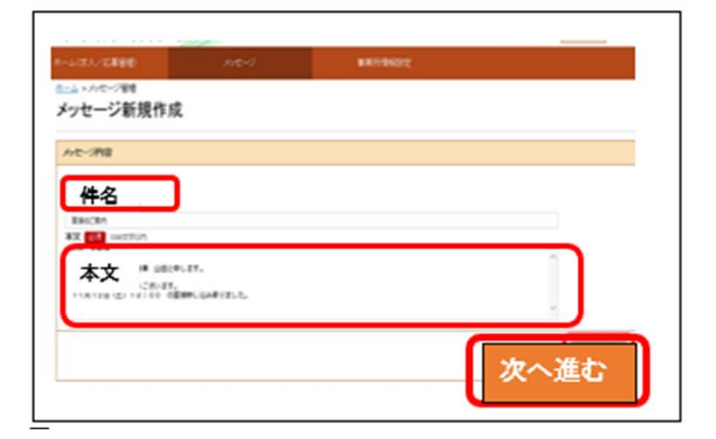

### 選考結果を登録する場合

応募者の確認から、選考結果を登録する 応募者名を選び応募者情報詳細 画面を表示

**2 ハローワークへ選考結果を登録** をクリック

#### ≪ 選考結果登録 画面が表示 ≫

- ⑧ 必須入力項目と任意の情報を入力し、次へ進む をクリック
  - ≪ 選考結果登録確認 画面が表示 ≫
- ④ 完了をクリック

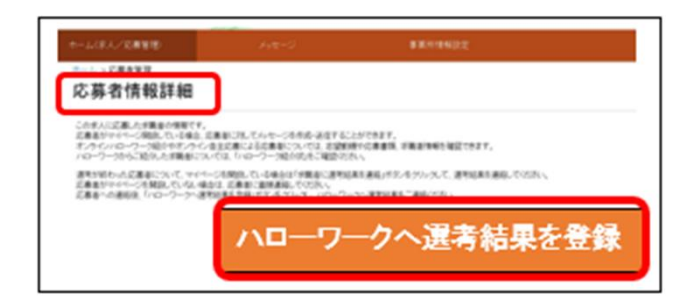

|                                                                                                    | and the second second sec                                                                                                    | - And Contractor                                    |
|----------------------------------------------------------------------------------------------------|----------------------------------------------------------------------------------------------------|-----------------------------------------------------|
| 國考結果登録                                                                                                    | )                                                                                                    |                                                     |
| PROFILE COLORIDAN                                                                                                    | NUMBER OF STREET,                                                                                                    |                                                     |
| THE PARTY OF THE PARTY OF                                                                                                    | 地帯 中華市 おおお あん アレンタント                                                                                                    |                                                     |
| Р. С.В. (19, Г. алектически самариальства, т. алектически, т. алектически, т. алектически, п. алектически, т. алектически, т. алектич<br>К. алектически, т. алектически, т. алектически, т. алектически, т. алектически, т. алектически, т. алектически, т<br>К. алектически, т. алектически, т. алект<br>К. алектически, т. алектически, т. алектически, т. алектически, т. алектически, т. алектически, т. алектически, т. алектически, т. алектич<br>К. алектически, т. алектически, т. алектически, т. алектически, т. алектически, т. алектически, т. алектически, т. алектически, т. алектически, т. алектически, т. алектически, т. алектически, т. алектически, т. алектически, т. алектически, т. алектически, т. алектически, т. алекти                                                                                                    | andreadth Calantas,<br>laint 1984, en central Andreadth Cala<br>an anna an anna an anna anna anna an                                                                                                    | 400082,<br>1781: RU <b>RO GRAD</b> O (M. O. D. D. R |
| 17 (200-05.7 100000<br>(200-05000000000000000000000000000000000                                                                                                    | 2019年4月2日日の日本、<br>1011日年1月1日日の日本、<br>1011日年1月1日日の日本での日本での日本での日本<br>1011日日の日本での日本での日本での日本での日本<br>1011日日の日本での日本での日本での日本での日本<br>1011日日の日本での日本での日本での日本での日本<br>1011日日の日本での日本での日本での日本での日本での日本での日本での日本での日本での日                                                                                                    | Adosta<br>Traci Komendenge-Geldo Totiko             |
| 17. (244-05) - 2010<br>(244-05) - 2010<br>(245-05) - 2010<br>(245-05) - 2010<br>(245-05) | undersite capacita-<br>undersite capacitations and the capacitation<br>on-product of the capacitation and<br>on-product of the capacitation of the<br>on-product of the capacitation of the capacitation of the<br>on-product of the capacitation of the capacitation of the<br>on-product of the capacitation of the capacitation of the<br>on-product of the capacitation of the capacitation of the<br>on-product of the capacitation of the capacitation of the<br>on-product of the capacitation of the capacitation of the<br>on-product of the capacitation of the capacitation of the capacitation of the<br>on-product of the capacitation of the capacitation of the capacitation of the capacitation of the<br>on-product of the capacitation of the capacitation of | ADDEF,                                              |

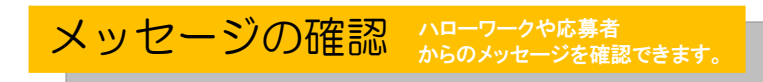

上部メニューのメッセージをクリック

#### ≪ 受信メッセージ 画面が表示 ≫

❷ メッセージー覧から確認したいメッセージをクリック

| л-ь (Я./Б 🥠                           | メッセー     | ジ      | \$849422                | 2               |
|---------------------------------------|----------|--------|-------------------------|-----------------|
| 受信メッセージ<br>a stant-7 (B)<br>a stant-7 | 12月中 1~1 | ·#E.黄平 |                         | 16098<br>Ricell |
| <ul> <li>BRACE-0</li> </ul>           | 100      |        |                         | -               |
|                                       | C-RCMR   | 811    | #主人/#6                  |                 |
|                                       | 0 -      | 184    | 発発 AFF<br>実験部への意識の形について |                 |
|                                       |          | _      |                         |                 |